## АЛГОРИТМ ПОИСКА В ЭЛЕКТРОННОМ КАТАЛОГЕ

Переходим по ссылке в электронный каталог. Выбираем "расширенный поиск".

| A VILL BREARD                                                                                                    | НАУЧНАЯ БИБЛИО<br>ГУ «Луганский униве<br>имени Тараса Шевче | ТЕКА<br>рситет<br>нко» г. Луганск, ул. Оборонная, 2<br>№ 8(0642)53-72-56<br>© libadmin@ltsu.org |
|----------------------------------------------------------------------------------------------------|-------------------------------------------------------------|-------------------------------------------------------------------------------------------------|
| Если вам нужно<br>подобрать<br>литературу по<br>определенной теме,<br>Вы можете<br>воспользоватся<br><u>виртуальной</u><br><u>справкой</u> | Электронный каталог                                         |                                                                                                 |
|                                                                                                    | Расширенный поиск<br>(автор, название)<br>Поиск             | Вид запроса<br>Содержит текст ▼<br>Загрузка данных. Пожалуйста,<br>подождите                    |

Заполняем условия поиска и нажимаем на "поиск". (Пример: тема – экология, год издания – 2015, вид документа – магистерская).

| Электронный каталог |                                                                                        |                              |
|---------------------|----------------------------------------------------------------------------------------|------------------------------|
|                     |                                                                                        |                              |
| Простой поиск       |                                                                                        | Вид запроса                  |
| Автор:              |                                                                                        | Содержит текст               |
| Название документа: |                                                                                        |                              |
| Тема:               | экология                                                                               | Загрузка данных. Пожалуйста, |
| Год издания:        | = 🔻 2015                                                                               | подождите                    |
| Вид документа       | Без ограничений 🔹                                                                      |                              |
| Электронная копия   | Без ограничений                                                                        |                              |
| Поиск               | Книга<br>Периодическое издание<br>Статья<br>Электронное издание<br>Магистерская работа |                              |

# На экране открывается список документов соответствующих условиям поиска. Для просмотра полной версии документа нажимаем на значок **П**.

#### Электронный каталог

Повторить поиск

#### Условия поиска

год издания равен '2015', только магистерские работы, тема документа содержит текст 'экология' Внимание! Электронные копии документов доступны в локальной сети университета!

#### Найденые документы:

- 28 Пономарева Ю. В.
  - П56 Консортивные связи сов в биогеоценозах Луганщины [Электронный ресурс] : магистер. работа по специальности 8.04010601 "Экология и охрана окружающей среды" / Ю. В. Пономарева ; ГУ "Луган. ун-т им. Тараса Шевченко".- Луганск: Б. и., 2015.- 5330 КБ.- См. электрон. копию в ЭЧЗ.

#### 2 28 Полянская С. М.

П54 Влияние автотранспорта на загрязнение придорожных почв г. Луганска [Электронный ресурс] : магистер. работа по специальности 8.04010601 "Экология и охрана окружающей среды" / С. М. Полянская ; ГУ "Луган. ун-т им. Тараса Шевченко".- Луганск: Б. и., 2015.- 8181 КБ.- См. электрон. копию в ЭЧЗ.

#### 3 28 Орзулов П. И.

О-65 Оценка уровня химического загрязнения сульфатами алюминия территорий породного отвала ОП ш/у "Луганское [Электронный ресурс] : магистер. работа по специальности 8.04010601 "Экология и охрана окружающей среды" / П. И. Орзулов ; ГУ "Луган. ун-т им. Тараса Шевченко".- Луганск: Б. и., 2015.- 3278 КБ.- См. электрон. копию в ЭЧЗ.

#### 4 28 Олейник Т. В.

О-53 Оценка эколого-генетических особенностей почв городских экосистем г. Луганска [Электронный ресурс] : магистер. работа по специальности 8.04010601 "Экология и охрана окружающей среды" / Т. В. Олейник ; ГУ "Луган. ун-т им. Тараса Шевченко".- Луганск: Б. и., 2015.- 1879 КБ.- См. электрон. копию в ЭЧЗ.

### Магістерська робота

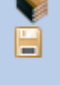

Магістерська робота

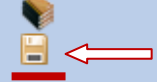

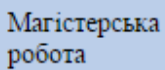

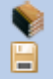

Магістерська робота

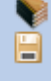